## **Login For The First Time - Mobile**

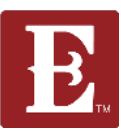

Step 1- Go to coe22.com and click on the triple bar in the upper right.

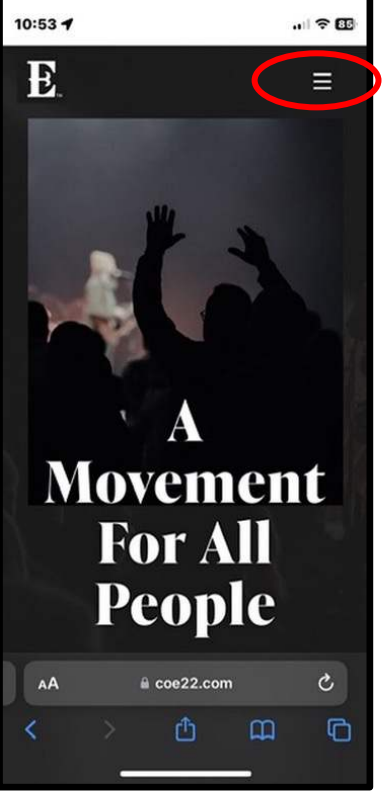

Step 2 - Click "LOGIN."

Step 3 - Click "Register for a New Account." Step 4 - Fill out the form and click "Next."

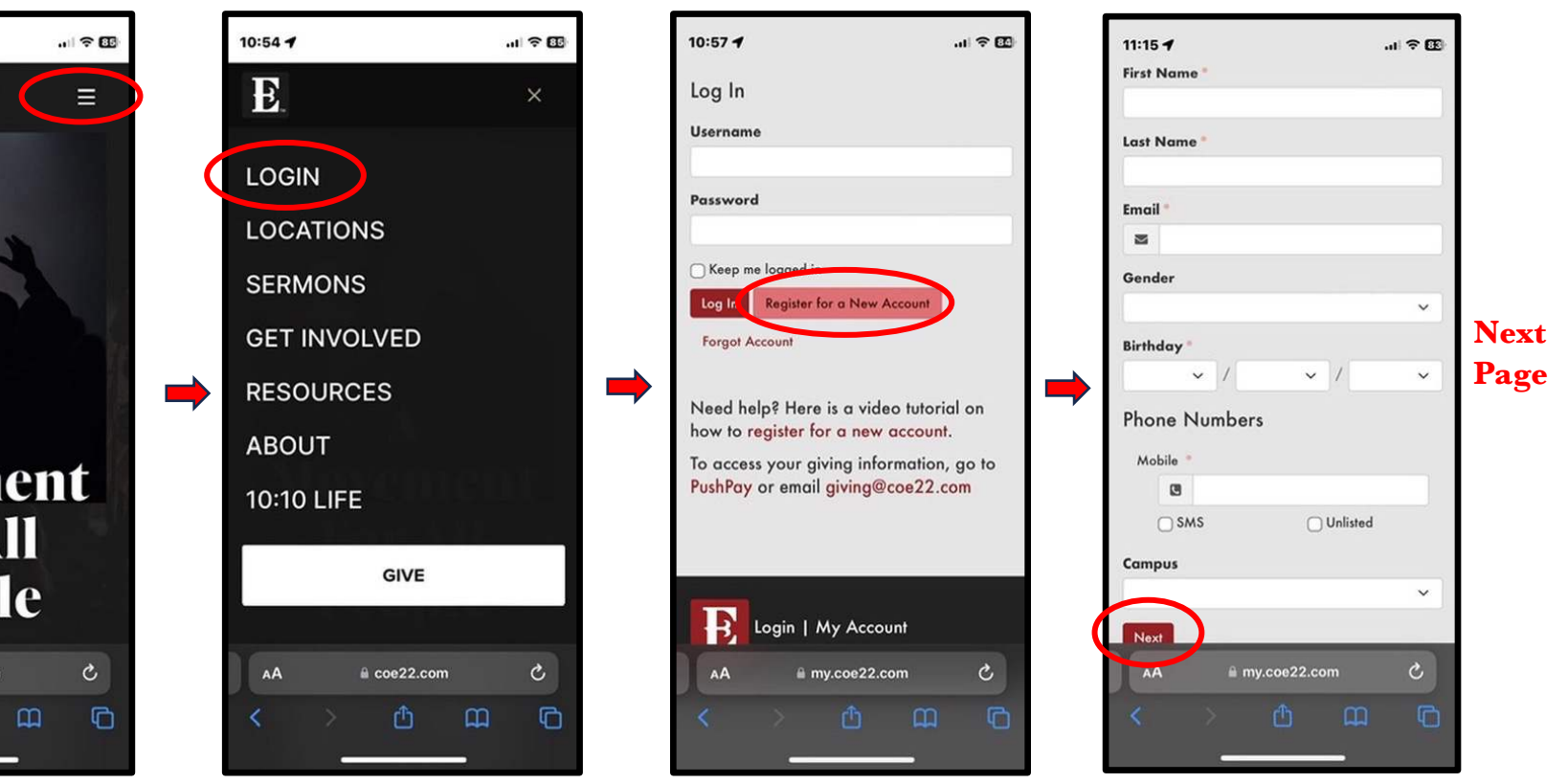

## Login For The First Time, Mobile

Once you have an account, use your username and password to login and go to your account page by following the steps below.

Step 5 – Login with your username and password.

Step 6 – Click on the triple bar in upper right and you will see "HELLO YOUR NAME." Now click on "My Account."

Step 7 – You will then see all the information related to your account.

@ 2:30 PM

T-Mobile Wi-Fi 🛜

| 🎢 / Login                                        |                                       |                |   |
|--------------------------------------------------|---------------------------------------|----------------|---|
| Login                                            |                                       |                |   |
| Username                                         |                                       |                |   |
| g.knapp                                          |                                       |                |   |
| Password                                         |                                       |                |   |
| •••••                                            |                                       |                | - |
| Keep me logged in                                | 1                                     |                |   |
| Login Register f                                 | or a New Account                      |                |   |
| Forgot Account                                   |                                       |                |   |
|                                                  |                                       |                |   |
| Need help? Here                                  | e is a video tutori<br>new account.   | al on how      |   |
| To access your g<br><mark>PushPay</mark> or emai | iving information<br>  giving@coe22.c | , go to<br>com |   |
| Y                                                |                                       |                |   |

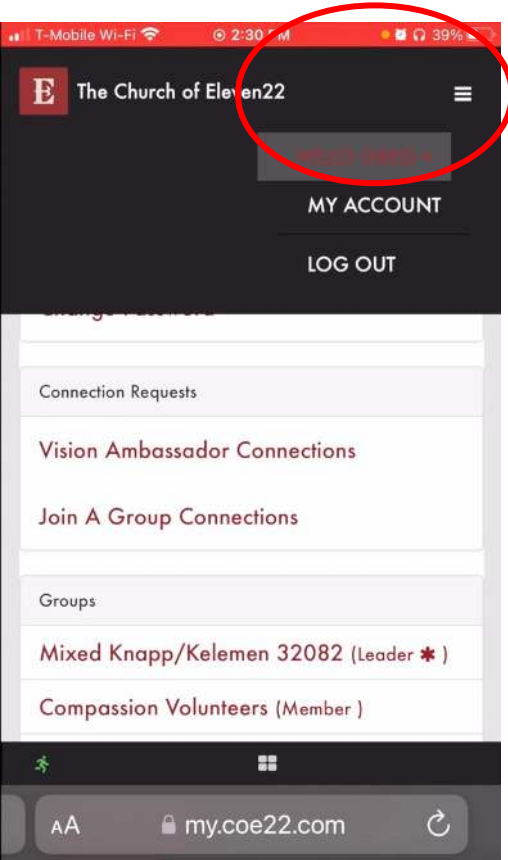

The Church of Eleven22 Vision Ambassador Connections Join A Group Connections Groups Mixed Knapp/Kelemen 32082 (Leader \* ) Compassion Volunteers (Member) Online-only Dgroups (Connector \*) Next Step Response Team - Eleven22 Online (Member) New Believer Ambassador -SP (Member) Test Mens Knapp 32250 (Leader \* ) Baptism Teachers - SP (Member) Communion (Member) -

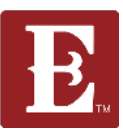

• 🖉 🞧 39% 🔲